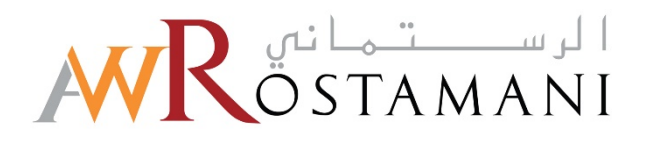

# Completing / Updating Company Profile Guide

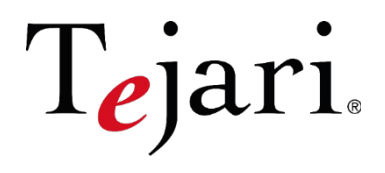

AW Rostamani eProcurement Portal

### AW Rostamani eProcurement Portal Supplier User Guide – Completing / Updating Company Profile

Dear Valued Supplier,

Welcome to the "AW Rostamani eProcurement Portal" user guide.

This user guide will lead you through Completing / Updating Company Profile on the "AW Rostamani eProcurement Portal through a step-by-step approach in case you already have an existing profile in the portal.

If you are facing difficulties at any time during the process, you can email our help desk for assistance at <a href="mailto:eprocurement@awrostamani.com">eprocurement@awrostamani.com</a>

Alternatively, you can dial +971 800 8363377 (800 Tenders) for telephonic support from Sundays to Thursdays 8:00 AM – 5:00 PM (GMT + 4:00) Abu Dhabi, Muscat.

We also have a Call back option on the portal where you are just required to mention your details and the query / issue that you might have, and the helpdesk personnel will be contacting you accordingly.

Sincerely, AW Rostamani Procurement Team

### <u>Step 1:</u>

Using your Username and Password, log in to https://eprocurement.awrostamani.com/web/login.html

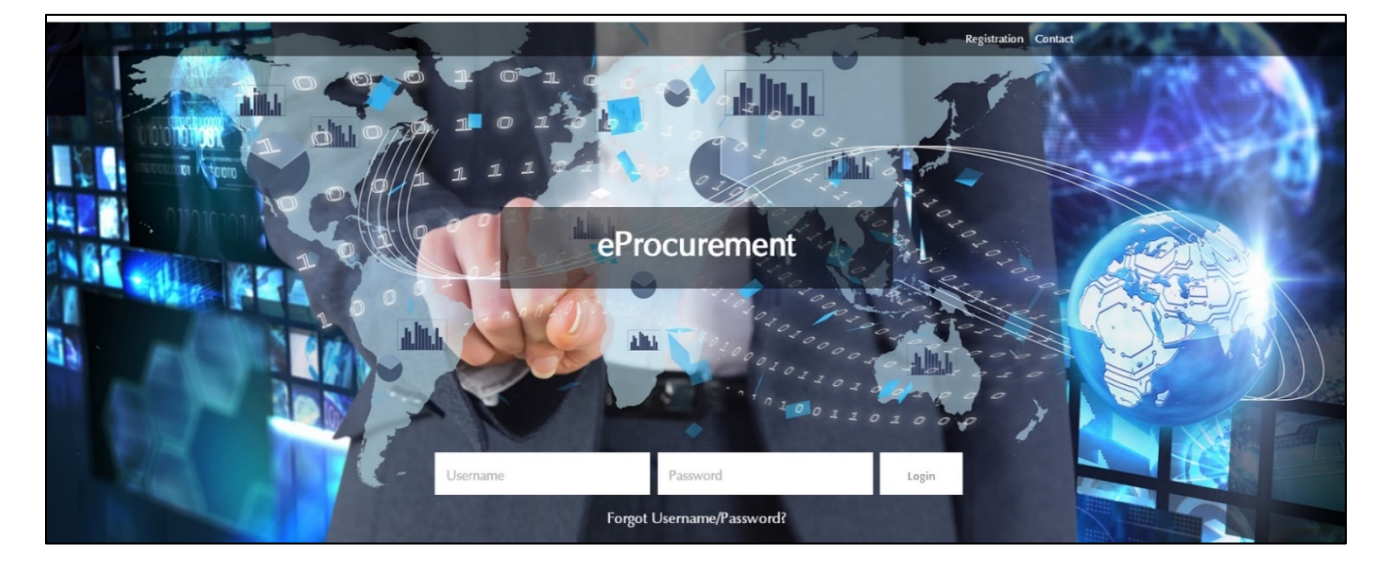

Note: You will be asked to change your password the first time you log in.

Once logged in, you will then have access to your "Supplier Area"

|                                                                                                | eProcurement                                                                                                    |  |  |  |  |  |
|------------------------------------------------------------------------------------------------|----------------------------------------------------------------------------------------------------|--|--|--|--|--|
| AW ROSTAMANI GROUP<br>Supplier Area                                                            |                                                                                                    |  |  |  |  |  |
| User Profile<br>Registration data<br>My Assessments<br>Modify password<br>Multi user<br>Logeur | Hy Procurement Projects         Image: Projects       Image: Projects         Image: Projects       Image: Projects         I |  |  |  |  |  |
|                                                                                                | Helpdesk<br>Need assistance?                                                                                                    |  |  |  |  |  |

#### Step 2:

Click on "Registration Data" to review your registration data and Basic Profile Information.

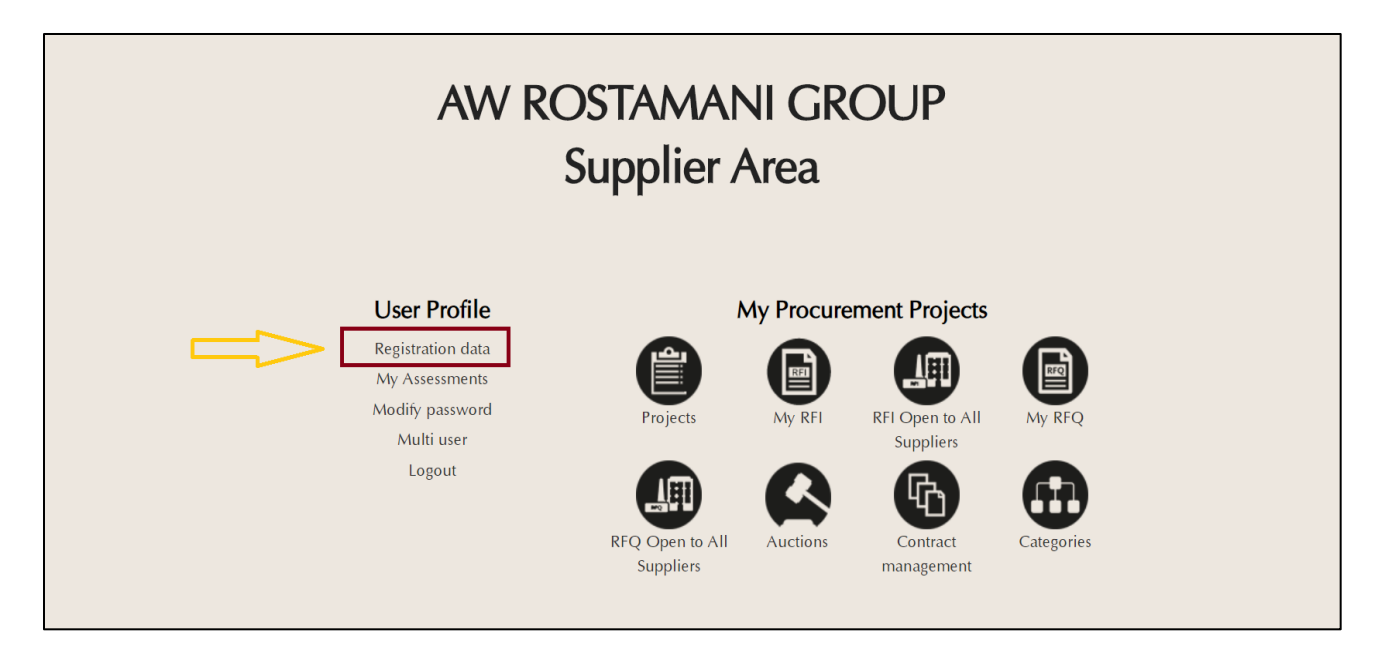

#### Step 3:

Once you have clicked on "Registration Data", click on "Edit" if you want to amend the registration details (Contact details, Trade license...).

|    | Registration Data History of Changes Basic Profile | Status Summary Response History |  |  |  |  |  |
|----|----------------------------------------------------|---------------------------------|--|--|--|--|--|
|    |                                                    | [⊉Edit] ••                      |  |  |  |  |  |
| y. | Organisation Name: Demo Supplier 1                 |                                 |  |  |  |  |  |
|    | Organisation Details                               |                                 |  |  |  |  |  |
|    | Organisation Name                                  | Demo Supplier 1                 |  |  |  |  |  |
| 2  | Address                                            | Dubai Media City                |  |  |  |  |  |
|    | City                                               | Dubai                           |  |  |  |  |  |
|    | Country                                            | UNITED ARAB EMIRATES            |  |  |  |  |  |
|    | Region                                             | Dubai                           |  |  |  |  |  |
|    | ZIP/Postal Code                                    | 500001                          |  |  |  |  |  |
|    | Main Organisation Phone Number                     | 043601300                       |  |  |  |  |  |
|    | Organisation Fax Number                            |                                 |  |  |  |  |  |
|    | Organisation Email Address                         | zohaib.khalidi@tejari.com       |  |  |  |  |  |
|    | Web site                                           |                                 |  |  |  |  |  |
|    | Organisation Legal Structure                       | Sole Trader                     |  |  |  |  |  |
|    | Other Organisation Legal Structure                 |                                 |  |  |  |  |  |
|    | Trade License Number / Company Registration Number | 20765                           |  |  |  |  |  |
|    | External Code                                      | 41148                           |  |  |  |  |  |

**Note**: If any of the details are not editable, please contact HELPDESK for assistance at: +971 800 8363377 (800 Tenders) or send a mail <u>eprocurement@awrostamani.com</u>.

Then click on "**Basic Profile**" to complete the registration. Please note the "Supplier Data Status" which shows the completion status of the registration form. Incomplete registration forms may affect the outcome of the qualification process.

| N           | eProcure وRostamani                      | ement              |          |                                        |                    |             |
|-------------|------------------------------------------|--------------------|----------|----------------------------------------|--------------------|-------------|
| <b>d</b>    | Registration Data History of Changes Bas | sic Profile Status | Summary  | Response History                       |                    |             |
| <u>(1</u> ) |                                          |                    |          | i i i i i i i i i i i i i i i i i i i  |                    | •••         |
| 1           | Title                                    | Supplier Dat       | a Status | Document Expiry Date (First to Expire) | Last Modified Date | Order 🔺     |
|             |                                          | Mandatory          | Optional |                                        |                    |             |
|             | Company Details                          | 100%               | 0%       |                                        | 20/03/2019 11:14   | 1           |
|             | local Company (UAE)                      | 0%                 | 0%       |                                        | 20/03/2019 11:18   | 2           |
| ~           | 🍃 Bank Details 1 - Local                 | 15%                | 0%       |                                        | 20/03/2019 11:43   | 3           |
|             | 📎 VAT / Tax / GST Registration Details   | 0%                 |          |                                        | 20/03/2019 11:47   | 4           |
|             | Total 4                                  |                    |          |                                        |                    | Page 1 of 1 |

To update any information which is incomplete in the Registration Forms, click on **Basic Profile**, click on the relevant Forms to be updated (You will be able to view the completion Status in percentage against the relevant form) and click **Edit**.

| eProcurement eProcurement                                                          | t                                                                               | -                                  |
|------------------------------------------------------------------------------------|---------------------------------------------------------------------------------|------------------------------------|
| <b>├</b> Back to List                                                              |                                                                                 | •••                                |
| Basic Profile Details: Local Company (UA                                           | Ξ)                                                                              |                                    |
| < >                                                                                |                                                                                 | Edit                               |
| Mandatory Documents<br>Documents to be submitted along with this Registration Form |                                                                                 |                                    |
| Trade License / Commercial Registration Copy:                                      | * Please attach your trade license copy.                                        | (no file attached)<br>Expiring on: |
| Trade License / Commercial Registration Expiry Date:                               | Please mention the trade license / commercial registration expiry date.         |                                    |
| Trade License / Commercial Registration Issuing Authority:                         | * Please mention the trade license / commercial registration issuing authority. |                                    |
| Owner / Authorized Signatory's ID Copy:                                            | ★ Please attach the company owner / authorized signatory's ID copy.             | (no file attached)                 |
| Owner / Authorized Signatory's ID Number:                                          | Please provide the owner / authorized signatory's ID Number.                    |                                    |

Once you have completed all the questions, kindly click on "Save and Continue". Please continue to do so and complete all the forms which are incomplete so that the profile is 100% completed. (Especially the mandatory ones marked with the red asterisk\*)

| Basic Profile Details: Local Comp                                               | pany (UAE)                                                                                            |                           |        |  |  |  |
|---------------------------------------------------------------------------------|----------------------------------------------------------------------------------------------------|---------------------------|--------|--|--|--|
|                                                                                 | г                                                                                                    | Save and Continue         | Cancel |  |  |  |
| Mandatory Documents Documents to be submitted along with this Registration Form |                                                                                                    |                           |        |  |  |  |
| Trade License / Commercial Registration Copy:                                   |                                                                                                    | + Click to attach file    | ~      |  |  |  |
|                                                                                 | * Please attach your trade license copy.                                                              | Expiring on:              |        |  |  |  |
|                                                                                 |                                                                                                    | dd/MM/yyyy                |        |  |  |  |
| Trade License / Commercial Registration Expiry Date:                            | * Please mention the trade license / commercial registration expiry date.                             | dd/MM/yyyy                |        |  |  |  |
| Trade License / Commercial Registration Issuing Authority:                      |                                                                                                    |                           |        |  |  |  |
|                                                                                 | <ul> <li>Please mention the trade license / commercial registration issuing<br/>authority.</li> </ul> | ~                         |        |  |  |  |
|                                                                                 |                                                                                                    | Characters available 2000 |        |  |  |  |

## eProcurement Helpdesk

Need assistance? Please contact our eProcurement Helpdesk:

Phone: (800 Tenders) +971 800 836 33 77 Email: eprocurement@awrostamani.com